# Application Management System CAPLA Presentation

January 18, 2022

Presented by: Donna Bozarth, Authorizations Manager Application Systems Integration

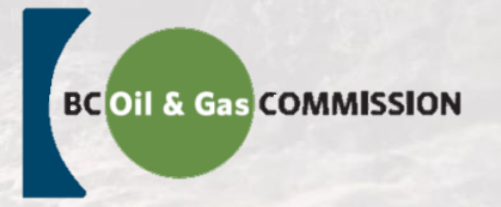

### **Our Role**

We oversee activities from exploration and development, to pipeline transportation and reclamation. Our role has recently expanded to include refineries, value added gas and liquids manufacturing processes and aspects of geothermal power.

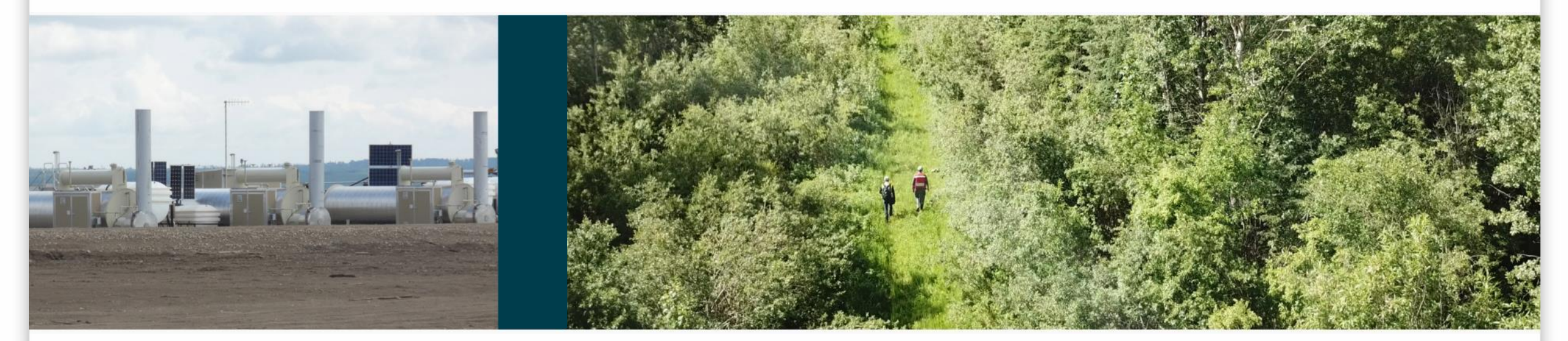

### Where We Are

We can be found across the province in seven locations - from Fort Nelson all the way down to Kelowna and Victoria.

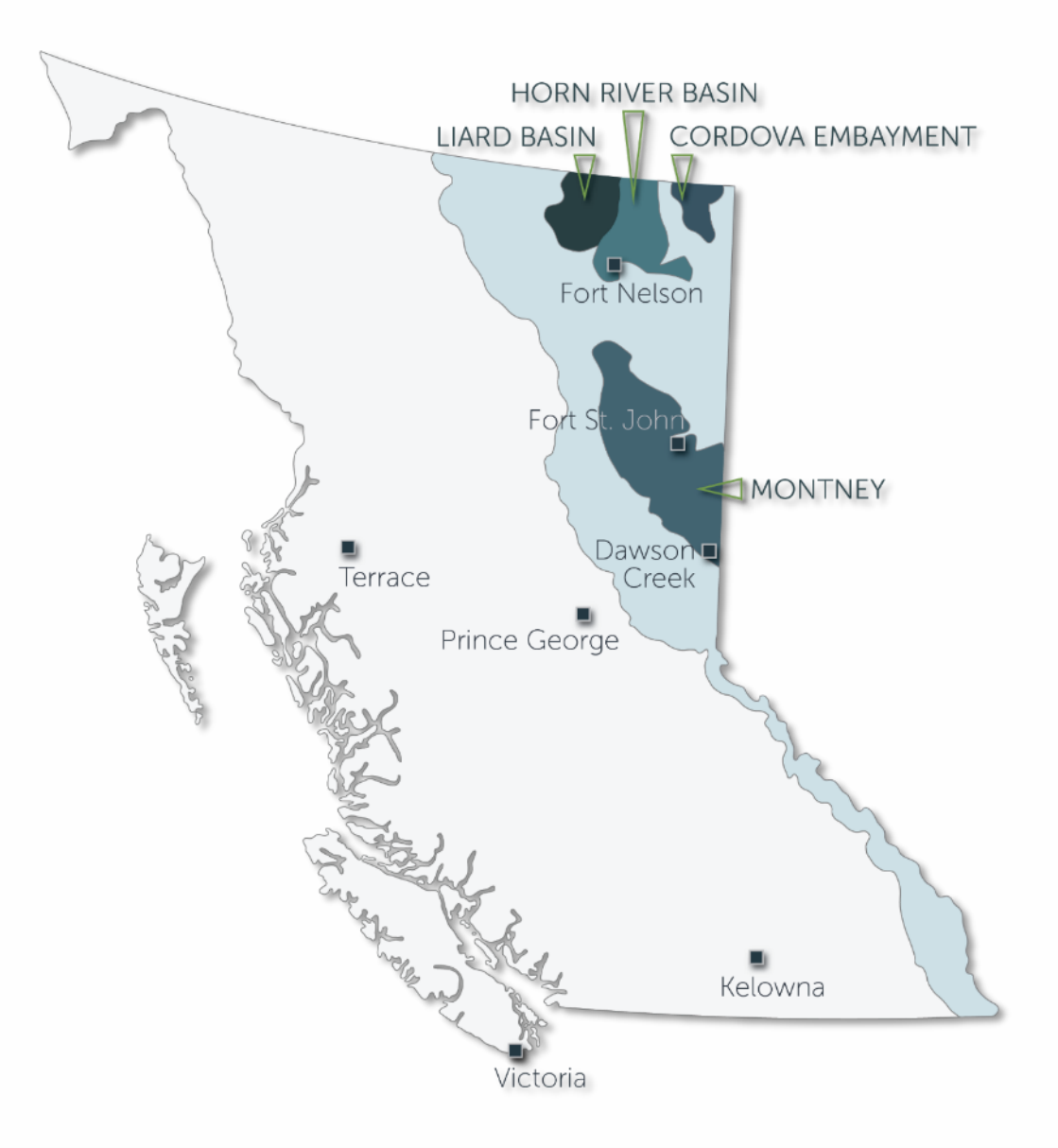

### Agenda

- AMS Overview
  - Security
  - Business Identifiers
- Spatial Data
  - Application Analysis Tool
- Application Requirements
- Documentation and guidance
- Common questions
  - Revisions and amendments
  - How do I locate a Legacy OGC file number?
  - Changing well head locations
  - Roads

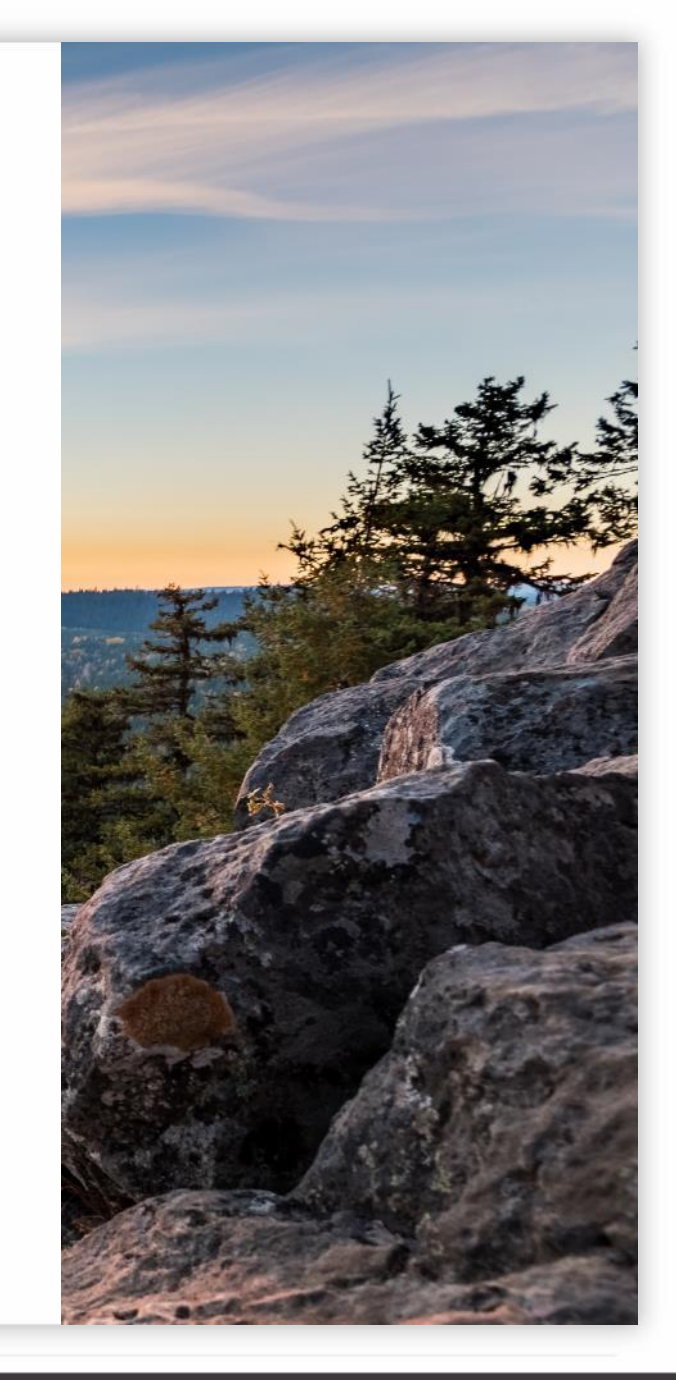

## Application Management System

- Launched in 2016, AMS changed the way the Commission accepted applications.
- Spatial data is an integral component to initiate the application.
- Application Analysis Tool allows applicants to pre-determine impacts of a proposed application.
- Geo-processing and auto population of data mean less data entry and a greater level of accuracy.
- Applicants validate their own application, streamlining the screening process.
- Auto generates invoices and allows for on-line payment.

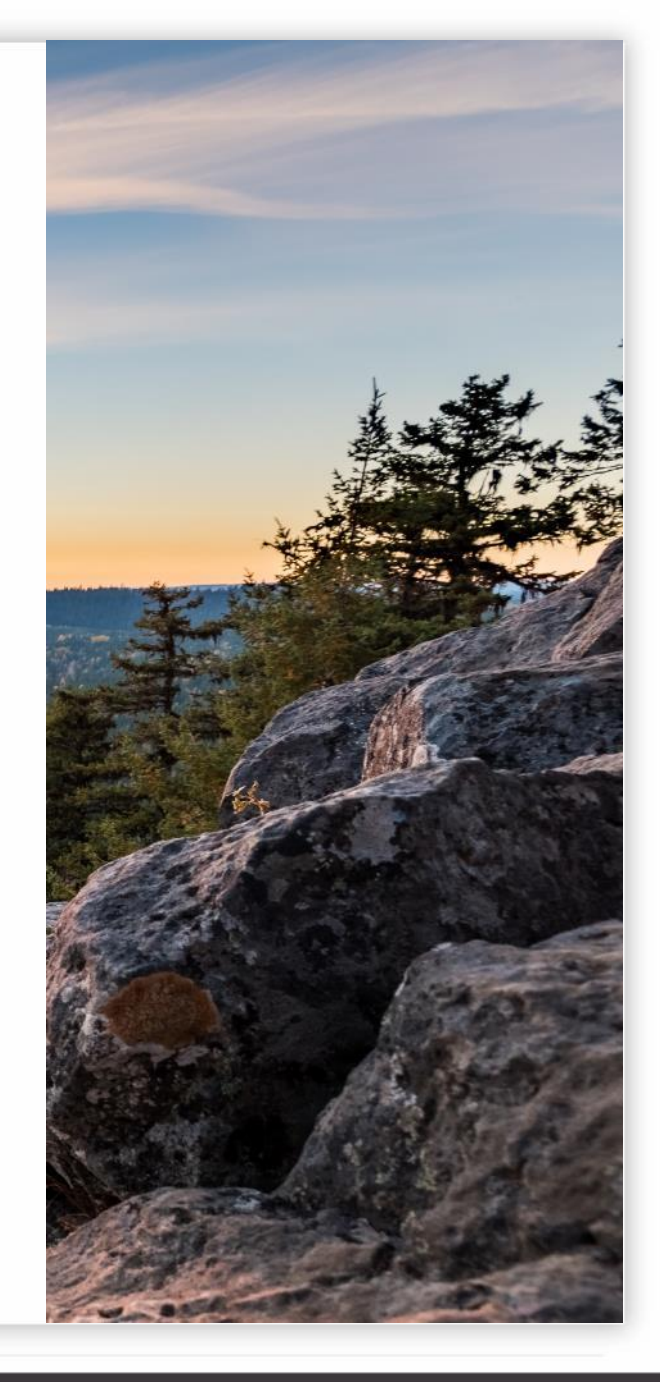

### **Security Roles**

Users of AMS must have been granted specific security permissions by each applicant. Permissions are granted for different activities.

### Online Systems Accounts

### Energy Professionals

Online Systems Accounts

AMS Release Guides

Legacy Well Lookup & Data

Application Documentation &

Operations Documentation &

Frequently Asked Questions

11-1-1-----

Core Research Facility

System Status

Application Management System

**Online Systems** 

(AMS)

clibrary

KERMIT

ePayment Petrinex

Downloads

Guidance

Guidance

eSubmission

#### A > Energy Professionals > Online Systems > Online Systems Accounts

Get started with your Online Systems account. Create an account, manage your password, and find out what roles can be granted and how here.

An Online Systems account is required to access all Online Systems except <u>eLibrary</u> and <u>Petrinex</u>. Find out everything you need to know to get started and more below.

### Accounts

| Creating your account                   | > |
|-----------------------------------------|---|
| Now that you've created an account      | > |
| If you're unable to access your account | > |

### Usernames

| Your username               | > |
|-----------------------------|---|
| If you forget your username | > |

#### Passwords

| Your password               | > |  |
|-----------------------------|---|--|
| If you forget your password | > |  |

### **Business Identifiers**

- With the development of AMS, new business identifiers were created and some remained the same
- Business Identifiers are explained in Appendix B of the AMS User Manual: <u>AMS-User-Manual v-2.0.pdf (bcogc.ca)</u>

The following diagram provides an example of the business identifiers assigned for an application containing a well and road activity

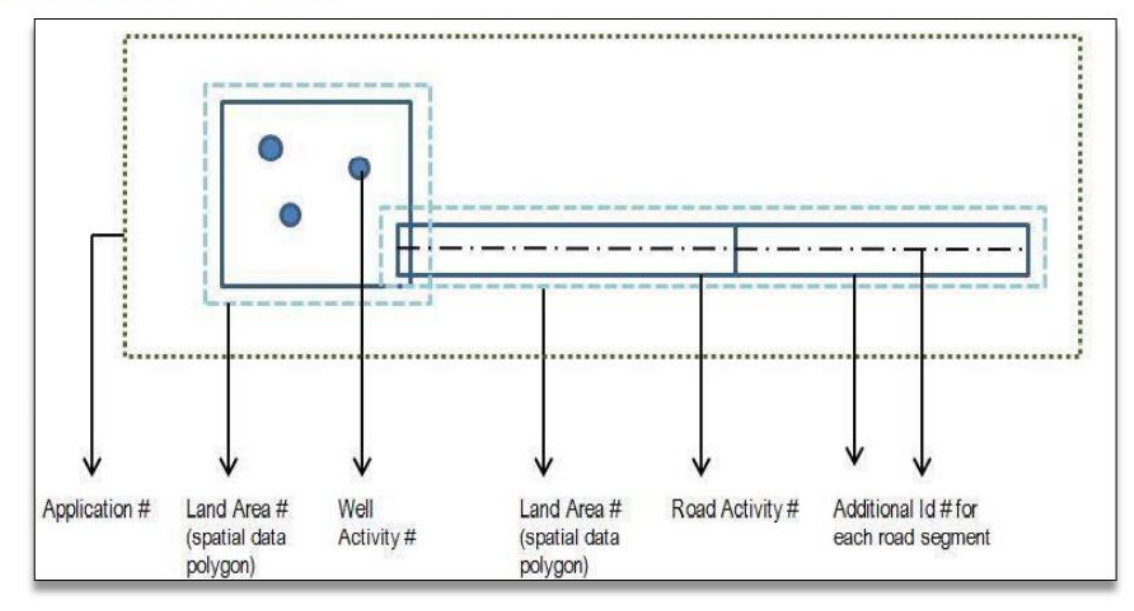

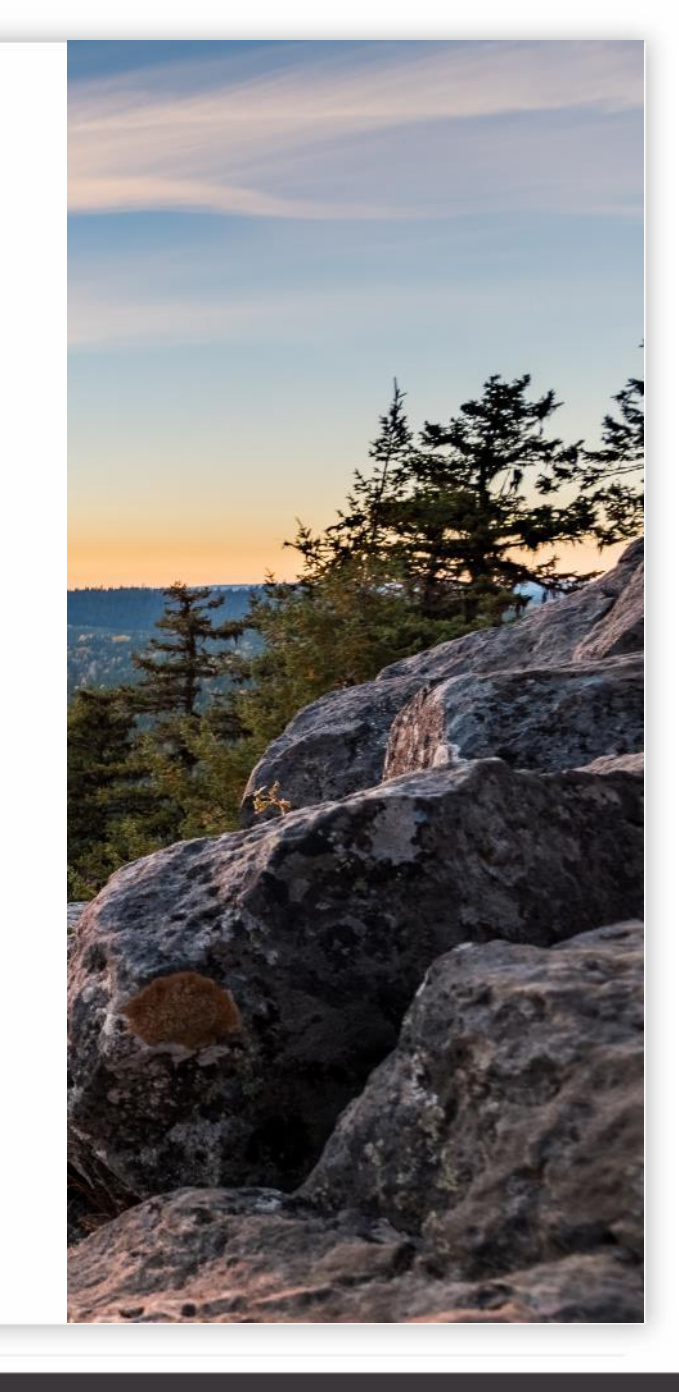

### **Spatial Data**

- Spatial Data plays an integral part of the application process.
- Critical that the standards

   outlined in the <u>Spatial Data</u>
   <u>Submissions Standards Manual</u>,
   found on the Commission's
   website, are followed.

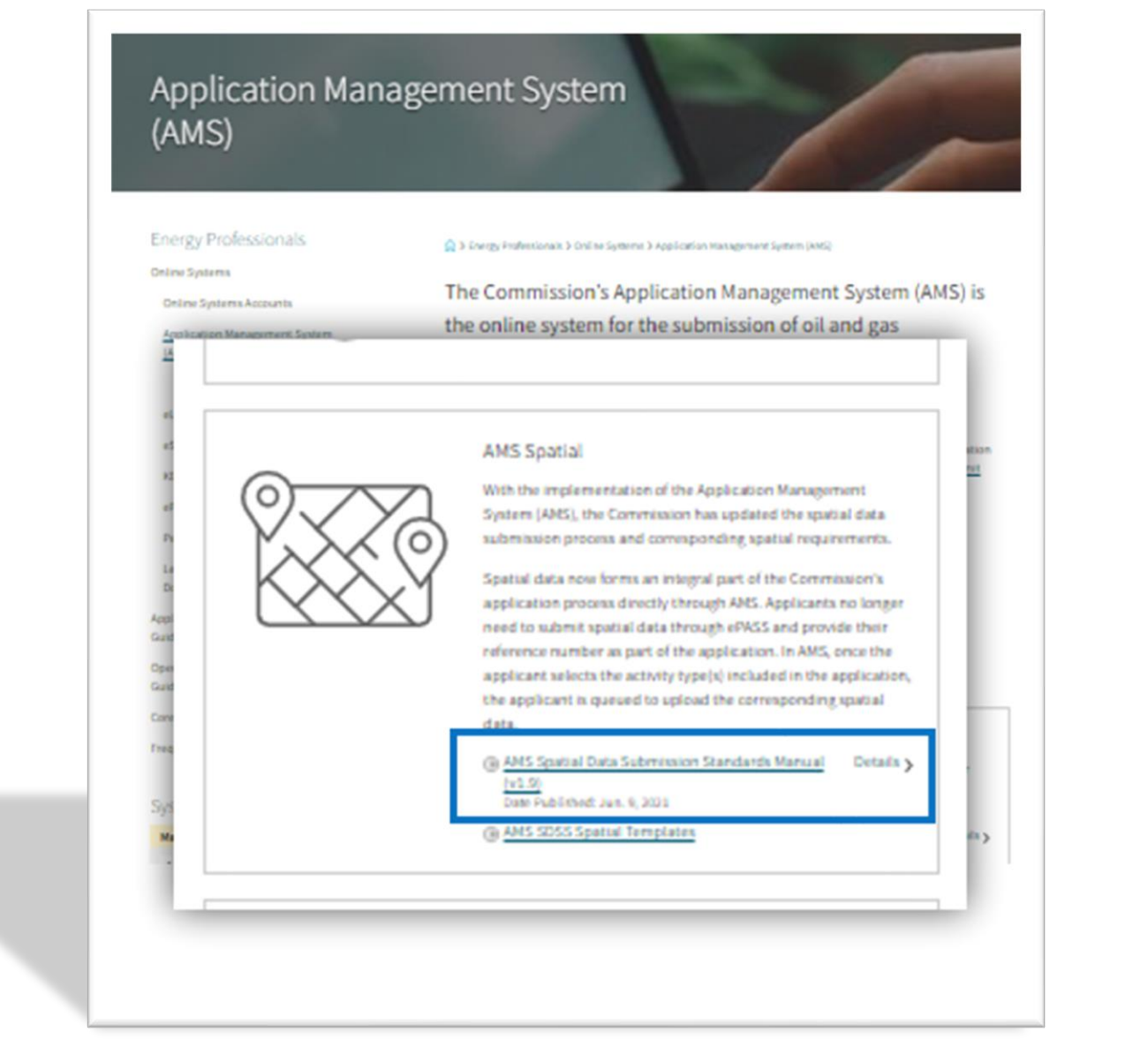

# Land

Sub-surface are mineral rights acquired through the Ministry of Energy, Mines and Low Carbon Innovation.

### Surface land:

- Crown (Federal, Provincial, Municipal)
- Private land
- MoTI (Crown land but requires a separate polygon in AMS)

## Land Details

### Show Report

Total Application Area (ha):

Land Status:

Crown Land Type :

Total Area of Crown Land for Application (ha): Total Area of Private Land for Application (ha) : Crown and Private

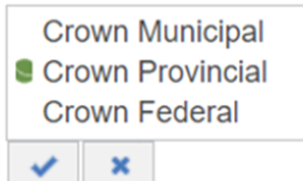

## **Application Analysis Tool**

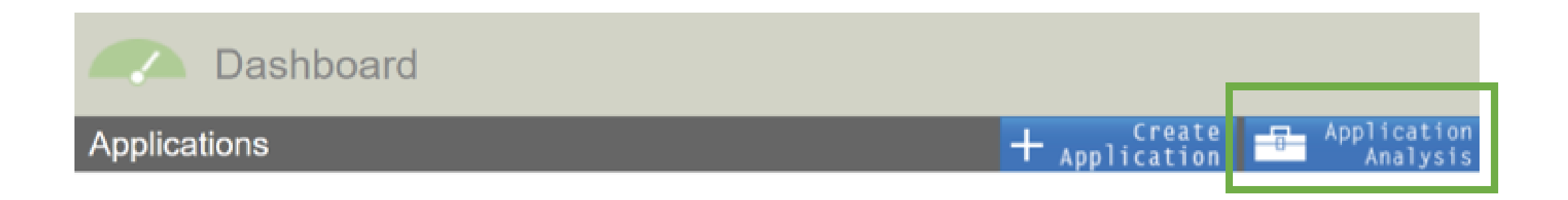

The AMS Application Analysis Tool provides applicants the ability to plan the location of the proposed activity and validate shapefiles for most applications, prior to submitting an application.

- ✓ Identify potential conflicts to find the best location for an activity.
- ✓ Determine what information will be required, at the beginning of the application process.
- ✓ Generate an Application Analysis Report, prior to application creation, that indicates what environmental, social and land values will be impacted by a project's proposed location.

### Application Analysis Tool (cont..)

Benefits of the Application Analysis Tool:

- Provides templates for the creation of the shapefiles.
- Validates the shapefile information prior to creating an application.
- Applicants can generate a Report to see potential conflicts before creating that application.
- Applicants can also view the map based on the validated shapefile.
- Start the 'create application' process; dependent on security permissions.

| Ŀ       | Application A                                        | nalysis                              |                            |                  |          |
|---------|------------------------------------------------------|--------------------------------------|----------------------------|------------------|----------|
| Uploade | ed spatial data are listed in the<br>Uploaded Date 👻 | below table.<br>Shapefile Name \$    | Application Analysis Tools | Application Type | Activity |
| ×       | 2012-12-12 01:11:12 PM                               | UTM83-10_123-<br>1234ABC01A2_AMS.zip | ۲                          | New OGAA         | Well     |

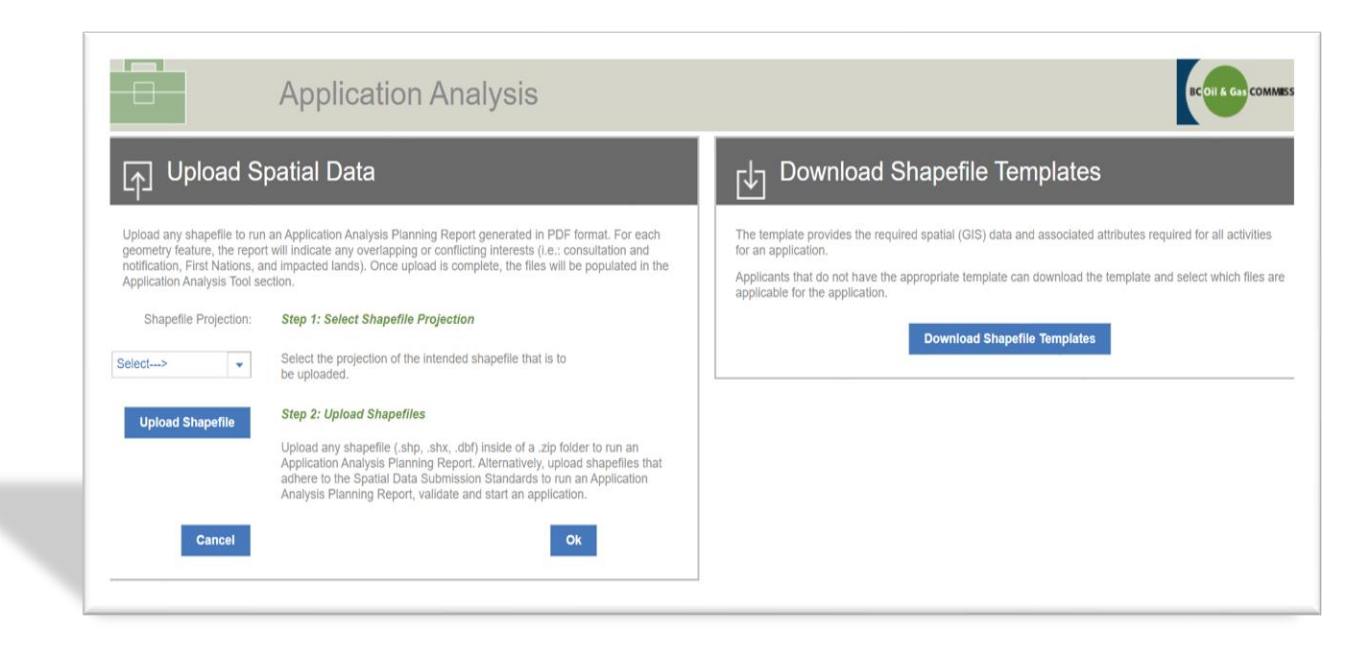

### **Creating an Application**

- Create an application from the dashboard or from the application analysis tool.
- During the creation of the application, geo-processing occurs then auto-populates several data fields, reducing the requirement for data entry.

| Application Management System | Env. REMOTE UA        |
|-------------------------------|-----------------------|
| Dashboard                     |                       |
| Applications                  | Create<br>Application |
| 1-20 of 3833       I       <  | Proponent ¢           |

Spatially derived information is shown by a green globe.

Section overlaps a park, protected area, or ecological reserve: No

The AMS User Manual outlines which data fields can be edited will display in italics. Some editable data field also require an explanation.

### **Application Tab Requirements**

- Once an application is created, the navigation panel always displays on the left side panel.
- It includes information about the Application Overview, Activity Information and Application Information as well as quick links
- Quicks Links is an easy way to return to:
  - The Spatial Data tab
  - The Attachment tab
  - Legislative Framework
  - Application guidance

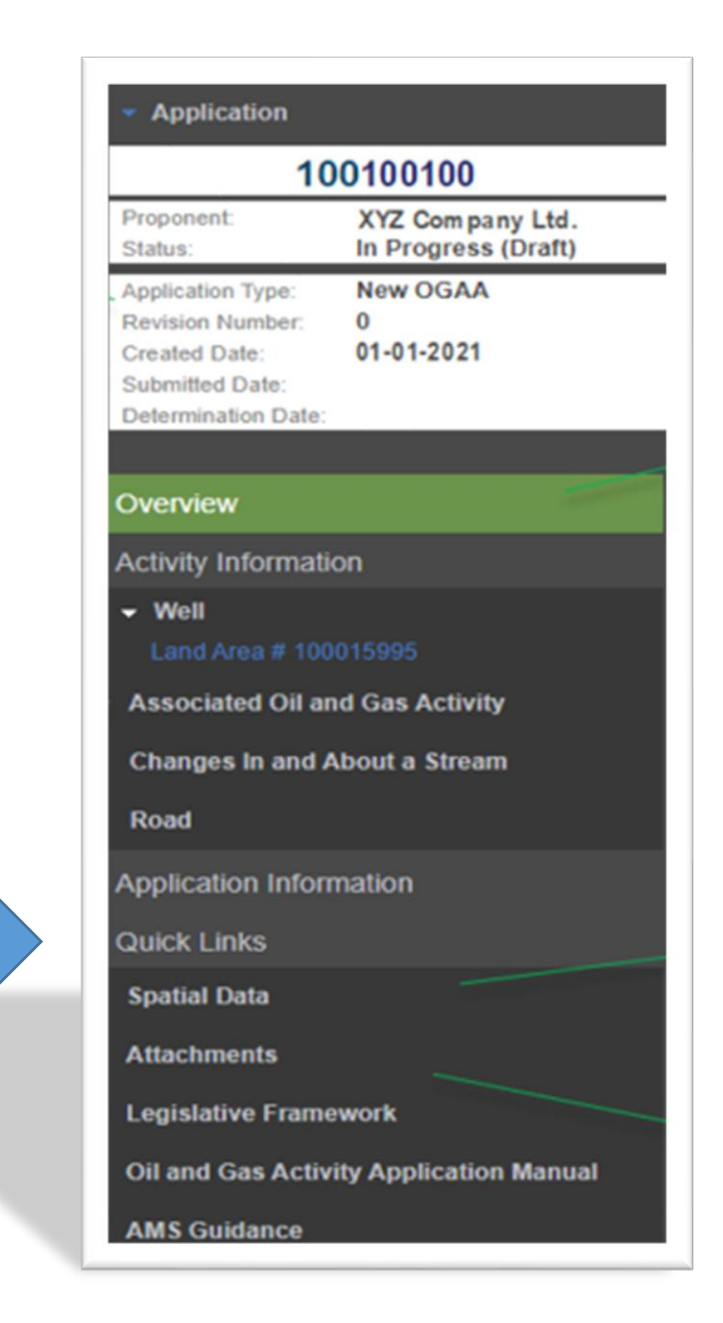

### **Activity Information and Application Information Tabs**

The Activity Information lists all the activities within the application. When a specific activity is selected from the Navigation Panel, the tabs that display are specific to that activity.

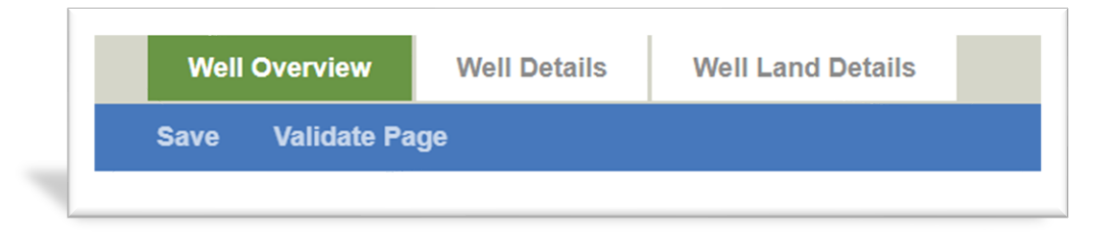

When Application Information is selected from the Navigation Panel, the tabs that display are for the entire application.

|   |              |                |      |          |             | Мар         |             |                             |               | всо          | I & Gas COMMISSION |
|---|--------------|----------------|------|----------|-------------|-------------|-------------|-----------------------------|---------------|--------------|--------------------|
|   | Spatial Data | Administrative | Land | Forestry | Stewardship | Agriculture | Archaeology | Consultation & Notification | First Nations | Maps & Plans | Attachments        |
| _ |              |                |      |          |             |             |             |                             |               |              | Overview 🔻         |
|   |              |                |      |          |             |             |             |                             |               |              |                    |

### **Map Viewer**

The Map Viewer provides quick access to view a map of the spatial data that has been uploaded in an application. The tool is available for all applications where spatial data has been uploaded into AMS. The Map Viewer can be accessed by selecting the globe icon within AMS as illustrated below.

| Analysis Tool                               | The Dashboard |                   |           | Application Screen |                                  |  |
|---------------------------------------------|---------------|-------------------|-----------|--------------------|----------------------------------|--|
|                                             | Dash          | nboard            |           |                    | S Map                            |  |
| Analysis                                    | Applications  |                   |           |                    |                                  |  |
| The being falls                             | Application + | Revision Number 0 | Type 0    |                    |                                  |  |
| Shapefile Name 0 Application Analysis Tools | 3 100110468   | 0                 | New OGAA  |                    |                                  |  |
|                                             | 100110467     | 0                 | Amendment | 0                  | Contact Marie                    |  |
|                                             | 100110466     | 0                 | Amendment |                    | Dan Jones                        |  |
|                                             | 100110465     | 0                 | New OGAA  |                    | Contact Phone<br>(401) 520, more |  |
|                                             | 100110454     | 0                 | New OGAA  | 1                  | Contact Fax                      |  |

# **Helpful Hint**

| - Application     |          |
|-------------------|----------|
| Submit            | 98       |
| Validate          | tes      |
| Discard           | gre      |
| Print Application | iG/      |
| Created Date:     | 12-09-20 |

# Validate at the beginning so the system will show the remaining mandatory data field.

### Overview

- Application must have at least one permit distribution contact.
- Contact Name is required
- Application Information

### Agriculture

### Archaeology

- Archaeology Details is required
- Upload copy of Archaeology Report is required

### Administrative(Representative) Details

- Application must have at least one representative
- Representative type Drilling Engineer is required for this application.
- Representative type Facility Engineer is required for this application.
- Representative type Pipeline Engineer is required for this application.
- Representative type Archaeologist is required for this application.

# **Conditional Requirements**

The system is designed to require minimum mandatory requirements and has many different validations built into it.

- Workflow has been built in that may result in a conditional requirement:
  - Additional questions
  - Mandatory attachment
- Be aware that changes to a response may impact the conditional requirement as there are additional validations that will look for the response to a question to determine if an attachment is required, or not.

# **Application Statuses**

The current status of an application can be depicted by these icons.

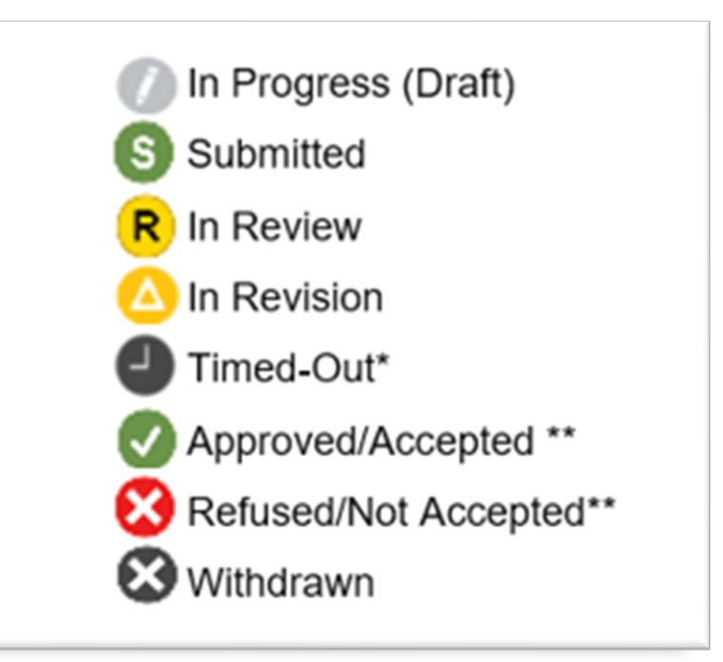

- If an application has no activity for three months, the status will change from 'In Progress (Draft)' to 'Timed-Out'. After an additional three months in the Timed-Out status, the application will be deleted from the system. Once deleted, the application cannot be retrieved. To change the status from 'Timed-Out' back to 'In Progress (Draft)' an applicant must open the application and click the save button in any of the application screens.
- \* \*A status of 'Accepted' and 'Not Accepted' will apply to historical submissions only. All other application types will display a status of either 'Approved' or 'Refused' once a decision has been made.

# Validating, Saving and Submitting

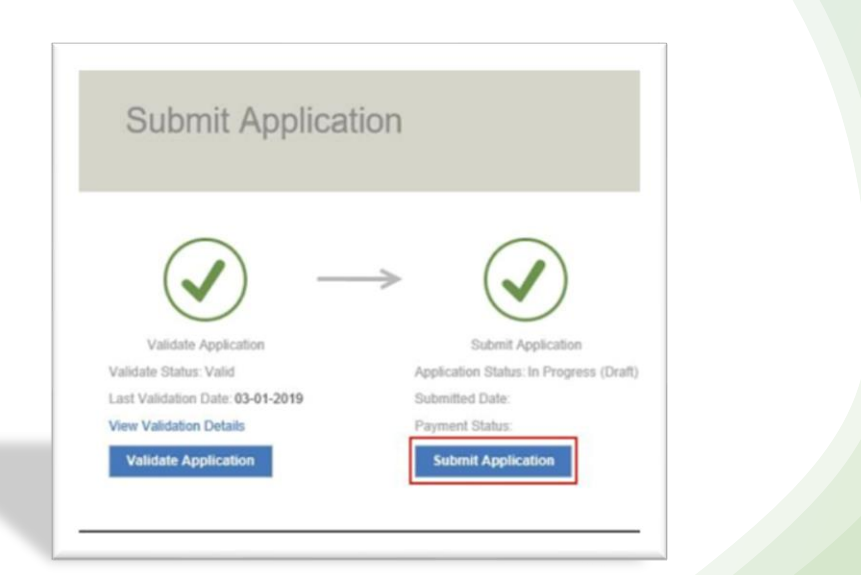

- Applications can be validated at any time while completing an application.
- Applications cannot be submitted until all requirements have been completed.

## **Documentation and Guidance**

Useful information related to AMS, including guidance for submitting an application, can be found on the Commission's website.

- AMS User Manual
- ✤ AMS Release Guides
- Videos (showing AMS applications)
- Spatial Data Submissions Standard Manual
- e-Payment
- FAQ's

| Investor Republications                                                                                                    | Ene                                                                                                    | rgy Professionals •                 | )       |
|----------------------------------------------------------------------------------------------------|----------------------------------------------------------------------------------------------------|-------------------------------------|---------|
| Successive States                                                                                                    | Energy                                                                                                    | Professionals                       |         |
| Online                                                                                                    | Systems                                                                                                    |                                     | -       |
| -                                                                                                    | Seelication.                                                                                                    | Documentation & Guidance            | 平       |
| and the second second                                                                                                    | Operations D                                                                                                    | ocumentation & Guidance             |         |
| and the second second se | Core Resear                                                                                                    |                                     | 100     |
|                                                                                                    | Frequently                                                                                                    |                                     | 1.      |
|                                                                                                    |                                                                                                    | Online Systems Accounts             |         |
| App                                                                                                    | lication I                                                                                                    | Management (AMS) Guidan             | ce      |
| the start                                                                                                    |                                                                                                    | eLibrary                            | -       |
| 1 . A. C.                                                                                                    | Commission<br>Contractions<br>Contractions<br>Cont |                                     |         |
|                                                                                                    |                                                                                                    | KERMIT                              | sk S    |
|                                                                                                    |                                                                                                    | ePayment                            | g g     |
|                                                                                                    |                                                                                                    | Petrinex                            | e Fe    |
|                                                                                                    | Los                                                                                                    | Legacy Well Lookup & Data Downloads | Website |

# Resources and Documentation (Cont...)

## The Oil and Gas Activity Application Manual

is another useful resource that provides guidance on application requirements.

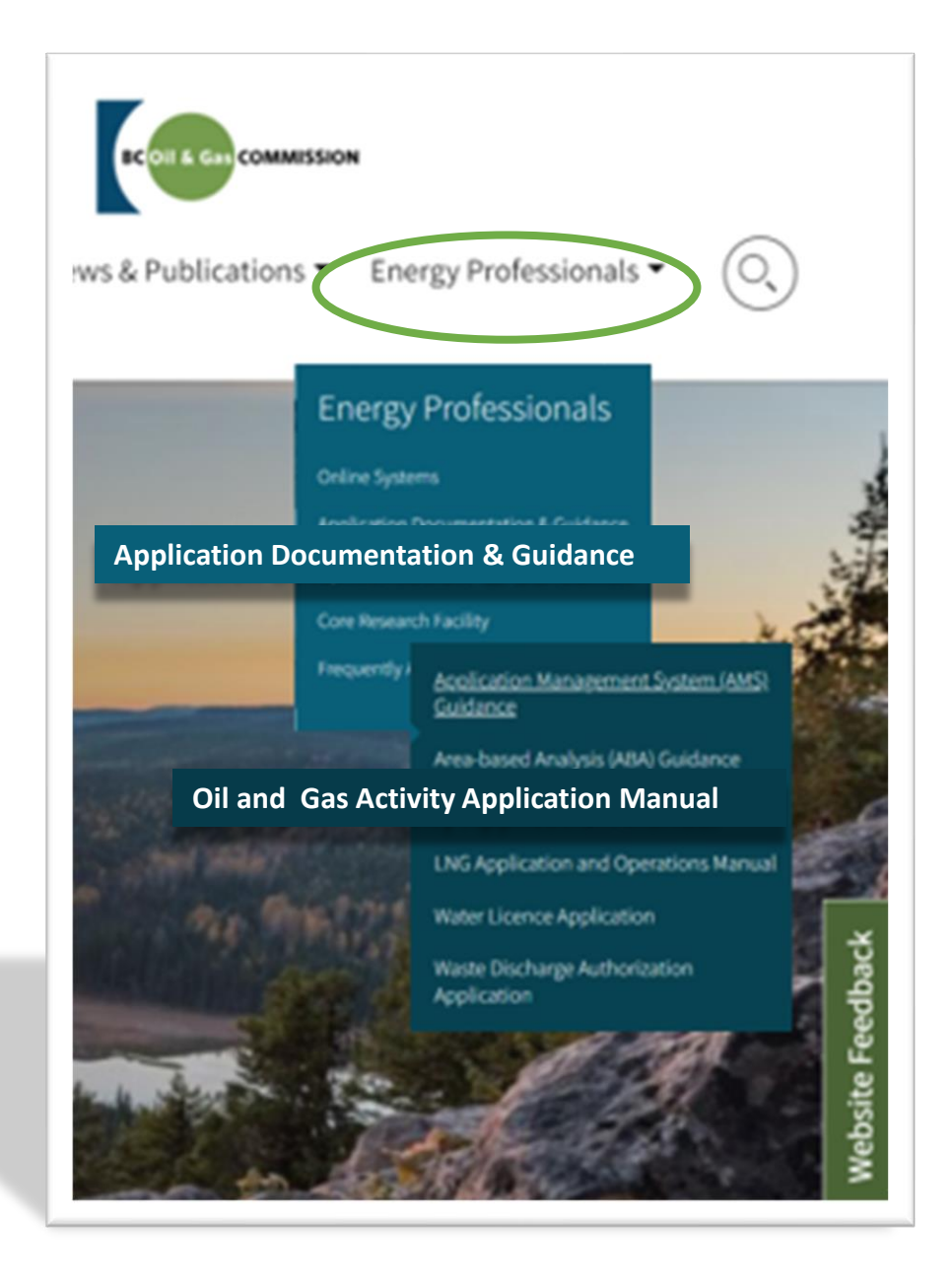

### **Common questions:**

### Revisions

- $\checkmark\,$  The Commission cannot make changes to your application
- ✓ Documentation can be uploaded without a revision
- $\checkmark\,$  Be aware of spatial data impacts

### Amendments

- ✓ Cannot amend to add new OGAA activities
- $\checkmark\,$  Can amend to add new AOGA, STWU and/or CIAS
- ✓ Appendix C of the AMS User Manual
- ✓ Can only have one amendment in the system, for a specific AD #

![](_page_21_Picture_10.jpeg)

## Where do I find AD#s for Legacy Applications in KERMIT?

![](_page_22_Figure_1.jpeg)

| To-Do List     | Find Po            | ermit S | Creen<br>Projects & Facilities | C&E |
|----------------|--------------------|---------|--------------------------------|-----|
| Find Per       | rmit<br>sel Search |         |                                |     |
| AD #:          |                    | 5       |                                |     |
| Proponent:     |                    |         |                                |     |
| Facility #:    |                    |         |                                |     |
| Project #:     |                    |         |                                |     |
| WA #:          |                    |         |                                |     |
| GEO #:         |                    |         |                                |     |
| Road #:        |                    |         |                                |     |
| Ancillary #:   |                    |         |                                | 3   |
| Legacy OGC I   | File #:            |         |                                |     |
| Tenure File Nu | imber:             |         |                                |     |
|                | Erom               | mmm dd  |                                | To  |

### Well names

![](_page_23_Picture_1.jpeg)

- Well names are formatted as follows:
  - Company abbreviation
  - Working interest partner(s) abbreviation
  - Well profile
  - Oil and gas field name
  - Legal location or NTS/DLS legal location, (exception codes are manually entered)
- All wells must use the legal location as per the Petroleum and Natural Gas Grid Regulation. After the first well within a quarter unit in the PNG grid system or within a legal subdivision in the DLS system, additional wells must be distinguished from each other with an exception code. Exception codes must be entered into AMS manually to differentiate between multiple wells at a single legal location.

![](_page_23_Picture_9.jpeg)

## Changes to surface well head locations

- Once a well status has changed from 'well authority granted', surface well locations cannot be changed via an amendment in AMS.
- The well head must remain within the boundary of the well pad area.
- Process is:
  - 1. Submit new UTM coordinates via the As-Drilled Survey Plan Process
  - 2. If the updated UTM coordinates result in a new legal location, the Commission will update records accordingly.
- Well names (ie. legal location) are only updated when the UTM results in a new legal location.
- Well names cannot be renamed or re-organized to be in sequential order and exception codes will not be re-assigned according to drilling sequence.

![](_page_24_Picture_8.jpeg)

### **Roads** – Historical Submission vs. New Application

- Historical Submissions: Roads can be 'transitioned' via a Historical submission; and go to the Permit Operations & Administration group for review.
  - A road transition is applicable for an existing road (previously built and being used for oil and gas), has some sort of permit AND has a Road # issued by the OGC.

**NOTE:** Once transitioned, it is an OGAA Road Permit.

New Applications: These are for roads under new construction or for a nonstatus roads. Non-status roads are existing roads previously built and being used for oil and gas that have no permit and no Road # issued by the OGC

![](_page_25_Picture_5.jpeg)

## **Need more assistance?**

![](_page_26_Picture_1.jpeg)

### If you need more assistance, please submit a request via e-mail to servicedesk@bcogc.ca.

### **Contact:**

Donna Bozarth Authorizations Manager, Application Systems Integration Phone: 250-794-5273 e-mail: <u>Donna.Bozarth@bcogc.ca</u>

# QUESTIONS?

![](_page_27_Picture_1.jpeg)

![](_page_27_Picture_2.jpeg)